# Dynamische DNS-Einstellungen auf der RV110W

## Ziel

Dynamic Domain Name System (Dynamic DNS) ist ein Internetdienst, der Router mit unterschiedlichen IP-Adressen mit Internet-Domänennamen verbindet. Um Dynamic DNS zu verwenden, muss ein Konto bei einem Dynamic DNS-Anbieter erstellt werden, z. B. DynDNS.com, TZO.com, 3322.org oder noip.com. In diesem Artikel wird die Konfiguration von Dynamic DNS auf der RV110W erläutert.

## Anwendbare Geräte

• RV110 W

## Verfahrensschritte

Schritt 1: Wählen Sie im Webkonfigurationsprogramm **Networking > Dynamic DNS aus**.

#### Dynamischen DNS deaktivieren

| Dynamic DNS   |         |   |
|---------------|---------|---|
| DDNS Service: | Disable | • |
| Save          | Cancel  |   |

Schritt 1: Wählen Sie im Dropdown-Menü Dynamic DNS (Dynamischer DNS) die Option Deaktivieren aus.

Schritt 2: Klicken Sie auf **Speichern**, um die Änderungen zu speichern, oder auf **Abbrechen**, um sie zu verwerfen.

#### TZO.com-Einstellungen

| Dynamic DNS                                      |                       |
|--------------------------------------------------|-----------------------|
| DDNS Service:                                    | TZO.com 👻 www.tzo.com |
| E-mail Address:<br>Password:<br>Verify Password: |                       |
| Domain Name:<br>Internet IP Address:             | 0.0.0.0               |
| Test Configuration                               |                       |
| Save Cancel                                      |                       |

Schritt 1: Wählen Sie im Dropdown-Menü Dynamic DNS (Dynamischer DNS) TZO.com aus.

Schritt 2: Geben Sie im Feld E-Mail-Adresse die E-Mail-Adresse für das TZO.com-Konto ein.

Schritt 3: Geben Sie im Feld Kennwort das Kennwort für das TZO.com-Konto ein.

Schritt 4: Geben Sie im Feld Kennwort bestätigen das Kennwort erneut ein, um es zu überprüfen.

Schritt 5: Geben Sie im Feld Domain Name (Domänenname) den Domänennamen für das TZO.com-Konto ein.

| DDNS Service:        | TZO.com 👻      | www.tzo.com |
|----------------------|----------------|-------------|
| E-mail Address:      | user@email.com |             |
| Password:            | •••••          |             |
| Verify Password:     | •••••          |             |
| Domain Name:         | domainname     |             |
| Internet IP Address: | 0.0.0          |             |
| Status:              |                |             |
| Test Configuration   |                |             |

Schritt 6: (Optional) Klicken Sie auf **Testkonfiguration**, um die Einstellungen zu testen.

Schritt 7: Klicken Sie auf **Speichern**, um die Änderungen zu speichern, oder auf **Abbrechen**, um sie zu verwerfen.

### DynDNS.com-Einstellungen

| DDNS Service:       | DynDNS.com 👻 www.dyndns.com |
|---------------------|-----------------------------|
| Jsername:           |                             |
| Password:           |                             |
| /erify Password:    |                             |
| Host Name:          |                             |
| nternet IP Address: | 0.0.0.0                     |
| Status:             |                             |
| Test Configuration  |                             |

Schritt 1: Wählen Sie im Dropdown-Menü Dynamic DNS (Dynamischer DNS) die Option DynDNS.com aus.

Schritt 2: Geben Sie im Feld E-Mail-Adresse die E-Mail-Adresse für das DynDNS.com-Konto ein.

Schritt 3: Geben Sie im Feld Password (Kennwort) das Kennwort für das DynDNS.com-Konto ein.

Schritt 4: Geben Sie im Feld Kennwort bestätigen das Kennwort erneut ein, um es zu überprüfen.

Schritt 5: Geben Sie im Feld Hostname den Domänennamen für das DynDNS.com-Konto ein.

Schritt 6: (Optional) Klicken Sie auf **Testkonfiguration**, um die Einstellungen zu testen.

Schritt 7: Klicken Sie auf **Speichern**, um die Änderungen zu speichern, oder auf **Abbrechen**, um sie zu verwerfen.

#### Einstellungen für 3322.org

| Dynamic DNS                                           |                         |
|-------------------------------------------------------|-------------------------|
| DDNS Service:                                         | 3322.org • www.3322.org |
| Username:<br>Password:                                |                         |
| Host Name:                                            |                         |
| Internet IP Address:<br>Status:<br>Test Configuration | 0.0.0.0                 |
| Save Cancel                                           |                         |

Schritt 1: Wählen Sie im Dropdown-Menü Dynamic DNS (Dynamischer DNS) die Option 3322.org aus.

Schritt 2: Geben Sie im Feld Username (Benutzername) den Benutzernamen für das Konto 3322.org ein.

Schritt 3: Geben Sie im Feld Password (Kennwort) das Kennwort für das Konto 3322.org ein.

Schritt 4: Geben Sie im Feld Hostname den Domänennamen für das Konto 3322.org ein.

Schritt 5: (Optional) Klicken Sie auf **Testkonfiguration**, um die Einstellungen zu testen.

Schritt 6: Klicken Sie auf **Speichern**, um die Änderungen zu speichern, oder auf **Abbrechen**, um sie zu verwerfen.

#### noip.com-Einstellungen

| Dynamic DNS          |          |                       |
|----------------------|----------|-----------------------|
| DDNS Service:        | noip.com | • <u>www.noip.com</u> |
| E-mail Address:      |          |                       |
| Password:            |          |                       |
| Verify Password:     |          |                       |
| Host Name:           |          |                       |
| Internet IP Address: | 0.0.0    |                       |
| Status:              |          |                       |
| Test Configuration   |          |                       |
| Save Cancel          |          |                       |

Schritt 1: Wählen Sie im Dropdown-Menü Dynamic DNS (Dynamischer DNS) noip.com aus.

Schritt 2: Geben Sie im Feld E-Mail-Adresse die E-Mail-Adresse für das Konto noip.com ein.

Schritt 3: Geben Sie im Feld Password (Kennwort) das Kennwort für das Konto noip.com ein.

Schritt 4: Geben Sie im Feld Kennwort bestätigen das Kennwort erneut ein, um es zu überprüfen.

Schritt 5: Geben Sie im Feld Hostname den Domänennamen für das noip.com-Konto ein.

Schritt 6: (Optional) Klicken Sie auf **Testkonfiguration**, um die Einstellungen zu testen.

Schritt 7: Klicken Sie auf **Speichern**, um die Änderungen zu speichern, oder auf **Abbrechen**, um sie zu verwerfen.